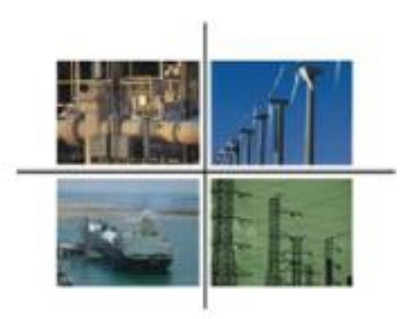

### Procedimiento para presentar la solicitud de inscripción al Registro de Comercializadores No Suministradores

Guía para el usuario

Comisión Reguladora de Energía

Ciudad de México, noviembre de 2016.

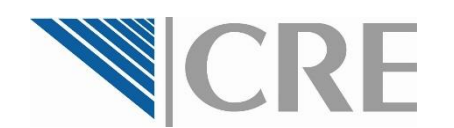

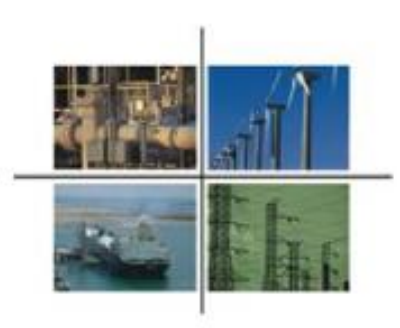

Procedimiento para presentar la solicitud de inscripción al Registro de Comercializadores No Suministradores

El contenido de este documento es para fines informativos y de ayuda en el proceso de registro, y de ninguna forma sustituye, modifica o limita lo establecido en las Disposiciones Administrativas correspondientes.

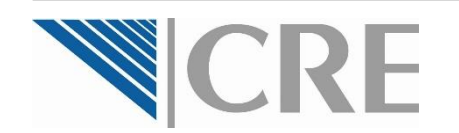

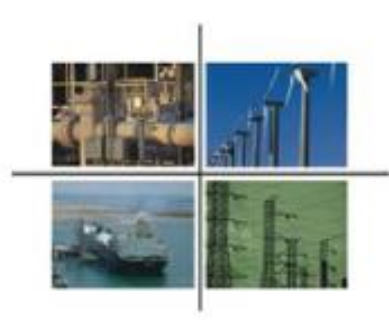

El pre-registro ante la OPE deberá ser realizado por una persona <u>física</u>, ya sea:

- 1. Que desee solicitar la inscripción al Registro de Comercializadores No Suministradores, por su cuenta, sin un representante legal, o
- 2. Como representante legal de una o varias personas morales o de otra(s) persona(s) físicas.

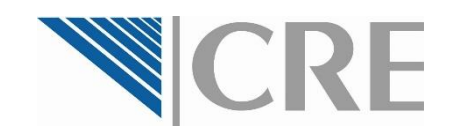

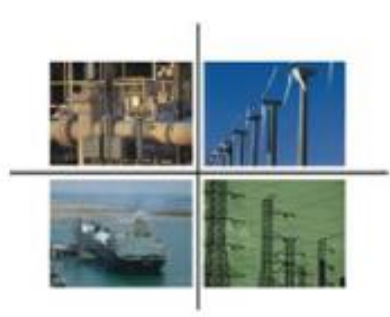

Para ingresar en el sistema, la persona física que realice el pre-registro ante la OPE deberá contar con su **e.firma (antes firma electrónica) vigente**. Si no cuenta con ella, deberá tramitarla ante el Servicio de Administración Tributaria.

Para mayor información, consulte la siguiente dirección electrónica

http://www.sat.gob.mx/fichas\_temati cas/fiel/Paginas/obtener\_fiel.aspx

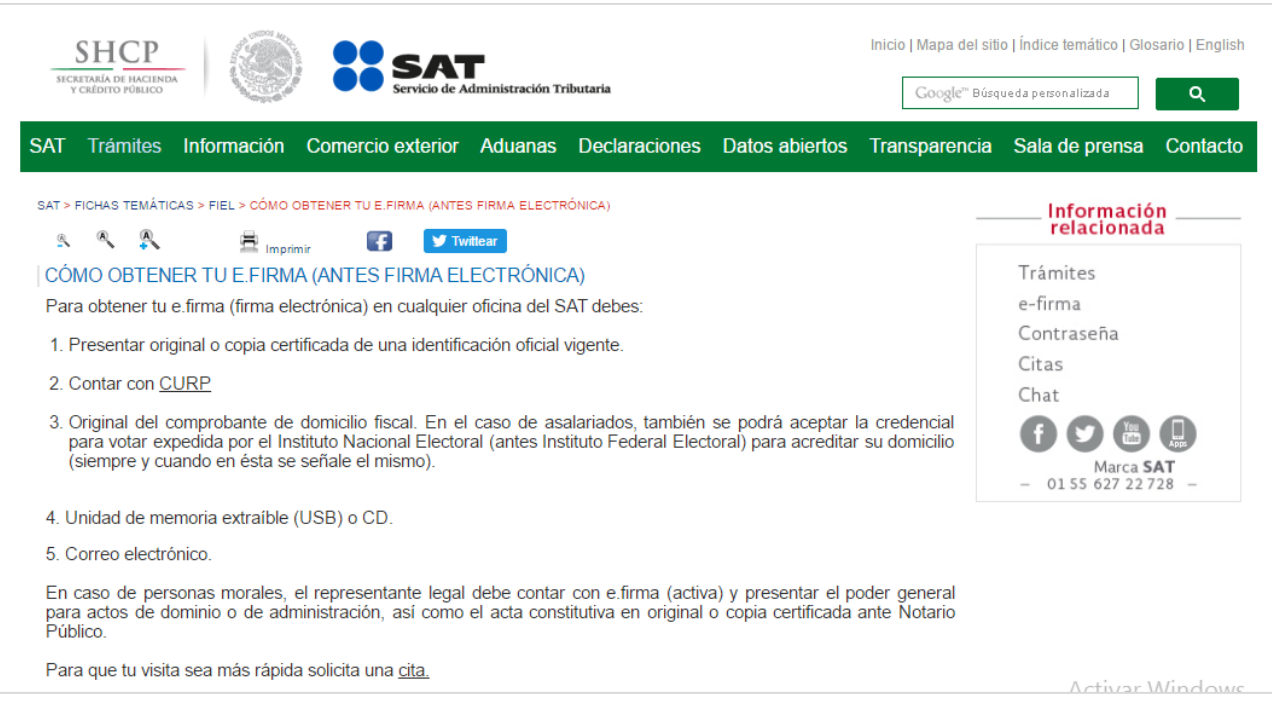

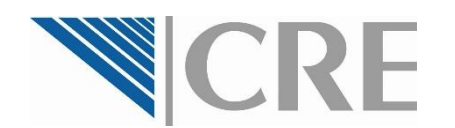

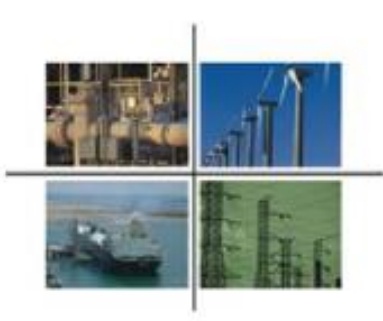

La persona física que realice el pre-registro ante la OPE deberá tener a la mano los siguientes datos y documentos: Datos

Domicilio para oír y recibir notificaciones

- Cuenta de correo electrónico válida
- Número de teléfono

#### **Documentos en formato PDF**

Credencial oficial 

Como Representante Legal de una o varias personas morales o de otra(s) persona(s) física(s), además de lo anterior, deberá tener a la mano los siguientes datos y documentos:

#### Datos

- Razón social de la persona moral o física que representa
- Tipo de persona que representa (física o moral)
- RFC de la persona que representa
- Domicilio fiscal de la persona que representa

#### Documentos en formato PDF

- Acta constitutiva de la empresa, y en su caso, copia del acta de asamblea donde se acredite la estructura actual de la empresa
- RFC de la empresa
- Poder notarial del Representante Legal

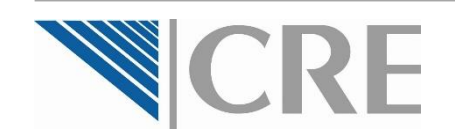

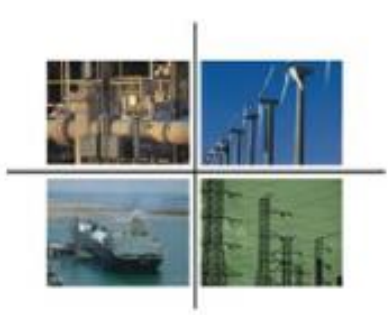

Ingrese al sitio para el **Registro de Comercializadores No Suministradores** dentro de la página electrónica de la Comisión Reguladora de Energía: <u>http://www.gob.mx/cre/acciones-y-programas/registro-de-comercializadores-no-suministradores</u>

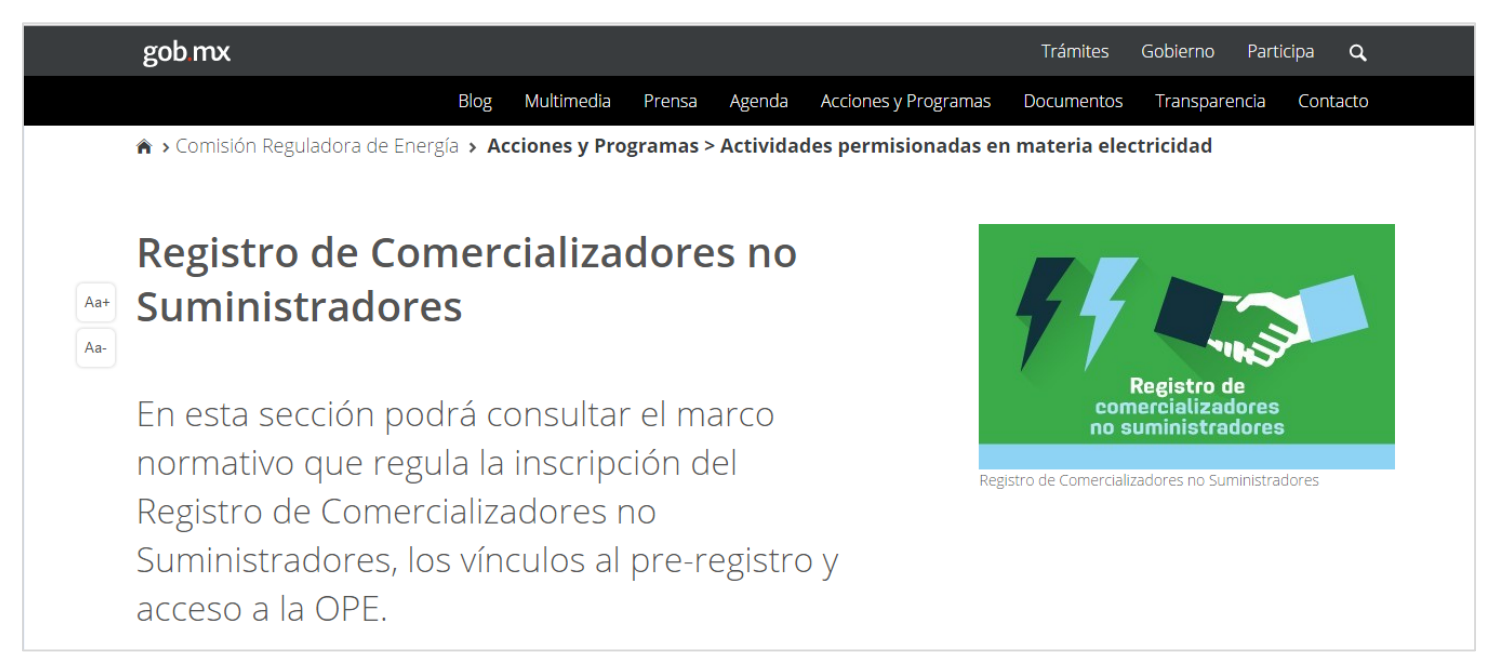

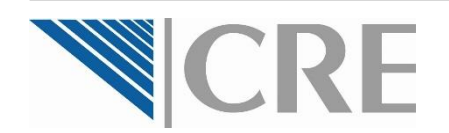

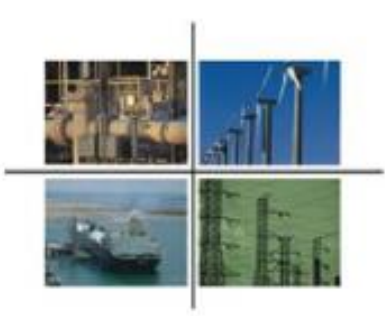

En este sitio web encontrará el apartado **3.** Acceso a la Oficialía de Partes Electrónica, donde deberá seleccionar la opción a) Pre-registro a la OPE.

En la siguiente página, deberá seleccionar la opción Acceder al Pre-Registro de la OPE... para lo cual es necesario ingresar su e.firma.

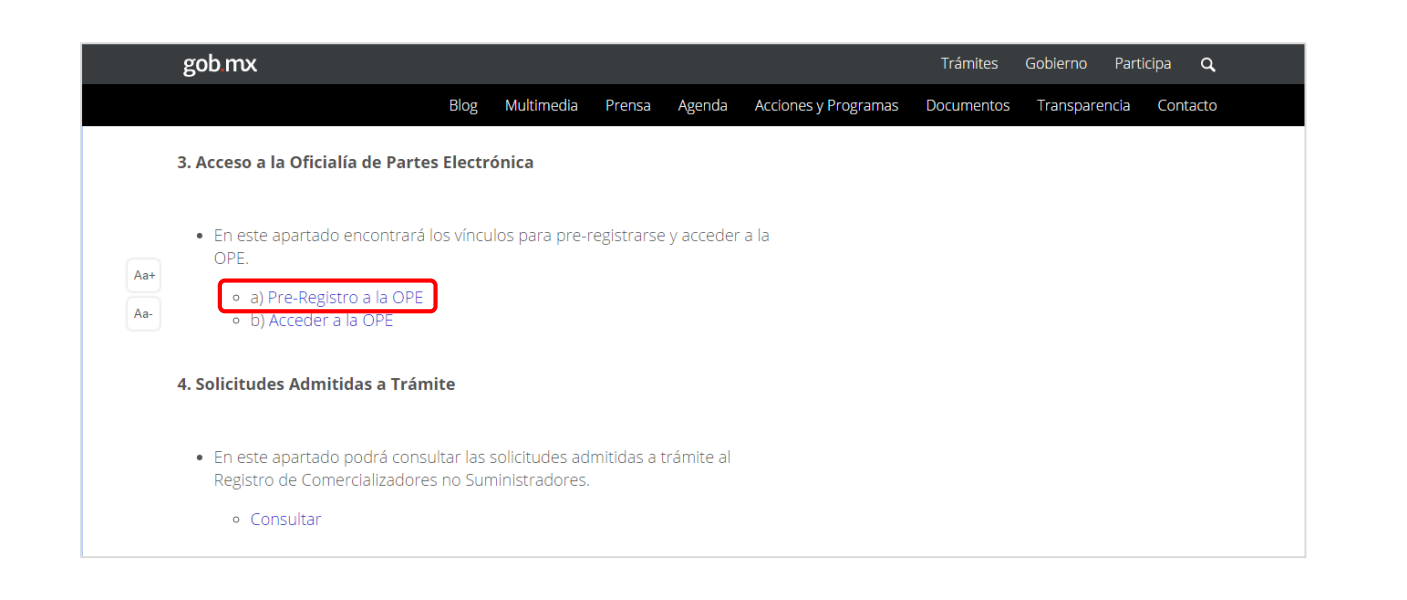

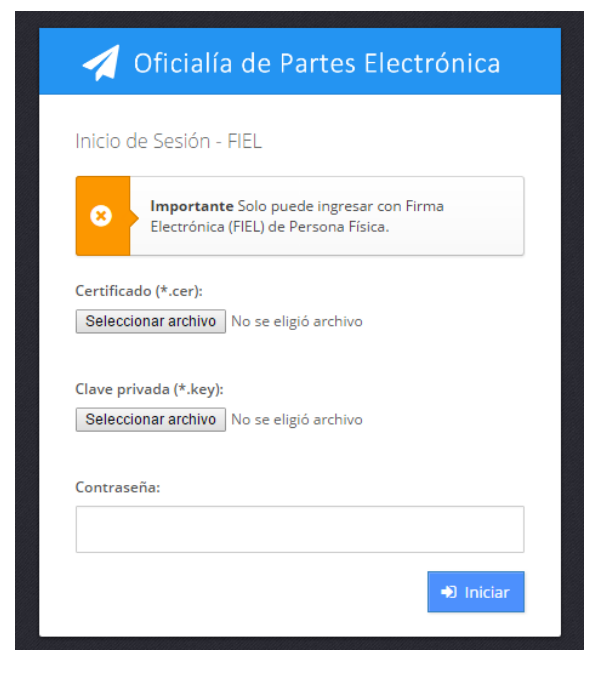

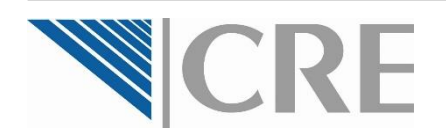

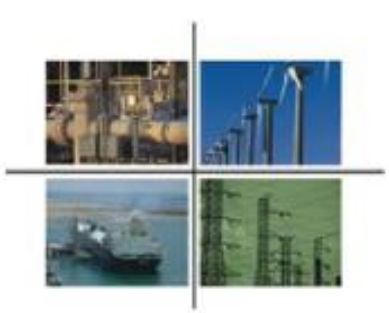

Si ingresó correctamente su FIEL o e.firma, la OPE le mostrará la solicitud de pre-registro para el acceso a la OPE.

| citud de pre-registro para                                                                                                    | a el acceso a la OPE                                                                                                    |
|----------------------------------------------------------------------------------------------------|----------------------------------------------------------------------------------------------------|
|                                                                                                    | Folio XXXXXX                                                                                                    |
| Formato de carta de aceptación                                                                                                    | de uso exclusivo de medios de comunicación electrónica                                                                                                    |
|                                                                                                    | A martes 13 de anoro de 2015.                                                                                                    |
| Comisión Reguladora de Energía.                                                                                                    |                                                                                                    |
|                                                                                                    |                                                                                                    |
| Pecerta.<br>Nombre de la persona física                                                                                                    |                                                                                                    |
| Presenta.<br><b>Nombre de la persona física</b><br>Minimes del articulo tensos, fracción I, de la<br>Comución Reguladora de Energie Jas Regios g                                                                                                    | con domicilo para recitor notificaciones en Agragos dona los V en 1<br>e Taglos generales para el funcionamiento da la Oficialía de Partes Electrónica de la<br>eneralesi, manifesto bajo protesta de decimientad lo siguente:                                                                                                    |
| Pesanta.<br>Nombre de la persona física<br>Minimos del actorio tercero, fraccón I, de la<br>Comución Reguladora de Energie ilas Regies p<br>I, La dirección de comeo electrónica (do<br>suscrito, y acepto que iesta y la contraso<br>Electrónica (DPE). | con domicile para reoltir notificaciones en Aguesi donialito / en la<br>el legas generales para el funcionamiento da la Oficiala de Partes Electrónica de la<br>eneralesi, manifesto lago protesta de decimientad lo sigurente:<br>anao elactrónico que funcionaría como nombre de usuarioj es administrada por el<br>eña que me proporticoen me seun requendas para ingresar a la Oficialia de Partes |

Seleccione el botón de Agregar domicilio, capture el domicilio y presione Aceptar.

| Calls y runners   | OK 18 HOURS, WITH BEEL CHORE |                        |             | 05 | 93960 |
|-------------------|------------------------------|------------------------|-------------|----|-------|
| catality.         | cócia e remane               |                        |             |    |       |
| Distance Revenues | Aputralientes                | Municipiis? Delegación | Apacoseinei |    |       |

El domicilio corresponde a aquel que el Representante Legal autorice para recibir todo tipo de notificaciones y no necesariamente el domicilio de las instalaciones del sistema par el cual solicitará el registro.

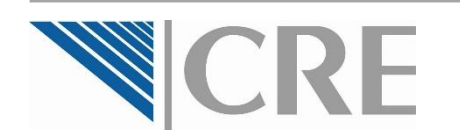

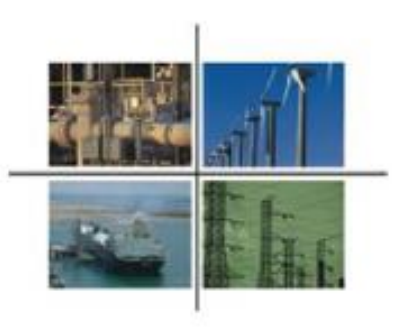

Ingrese sus datos adicionales de contacto y los documentos que lo identifican.

| ob.mc/OPElec | tronica/SoliditudPreRogistro/7id=BEBC1D3F-D3BA<br>X. Informaré de manera oportuna a la Comisión<br>otorgados a nil favor como parsona legalmente acre | A-4E43-9DBA-42E9BA9F33DC<br>sobre cualquier modificación. Emitación<br>editada, y                              | o revocación de los poderes                     | Capture correo electrónico y teléfono y<br>adjunte en formato pdf una credencial<br>oficial y su REC |
|--------------|----------------------------------------------------------------------------------------------------|----------------------------------------------------------------------------------------------------|-------------------------------------------------|----------------------------------------------------------------------------------------------------|
|              | XI. Acepto que, en caso de incumplir con lo estipu<br>Comisión revocará mi contraseña, sin perjuido de la<br>Información Adicional de Nombre de la pe | ulado en la presente carta, la obligatorio<br>es domás responsabilidades que puedan ci<br><b>risona física</b> | dad. y las Reglas generales. la<br>arresponder. | ondar y su Kre.                                                                                      |
|              | Correo<br>Electrónico:                                                                                                    | Teléfone:                                                                                                    |                                                 | Si la solicitud la efectúa a nombre de                                                               |
|              | Gredensiel     official     (Represente o uno Persone Worel?                                                                                          |                                                                                                    |                                                 | su caso, de otra (s) persona (s) física<br>(s), seleccione SI.                                       |
|              | Personas Morales que representa<br>Polio Rezón Social<br>No ha agregado Personas Morales.                                                             |                                                                                                    | + Agregar Persona Worsi                         | En este caso, deberá ingresar la<br>información para cada una de ellas.                              |
|              |                                                                                                    | 🛱 Guardar 🛛 👼 Firm                                                                                             | ary enviarselicitud 🗶 Cerrar                    | Seleccione Agregar Persona Moral                                                                     |

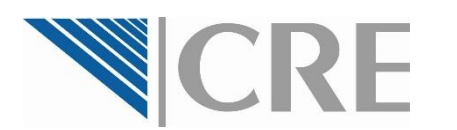

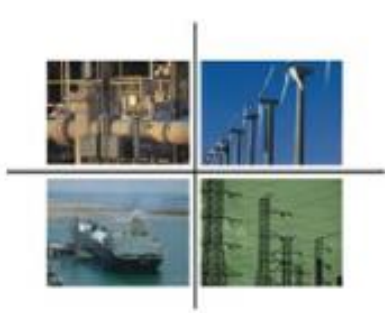

Al seleccionar Agregar persona representada se mostrará una ventana para ingresar la información y documentación sobre la persona física o moral que está representando.

| VII. Para effecter, de la face<br>Agregar Person<br>Rade Social | nteranser osto rosulte el titien de<br>na Representada                         | tránico de la CPE, al menos los | dan marten y jaroer de zada serra  | ana, o bleet el día hábil siguiente<br>x 50<br>10<br>10 | $\overline{}$ | Capture la razón social de la persona física o moral<br>representada, seleccione el tipo de persona<br>representada y capture el RFC de la persona |
|-----------------------------------------------------------------|--------------------------------------------------------------------------------|---------------------------------|------------------------------------|---------------------------------------------------------|---------------|----------------------------------------------------------------------------------------------------|
| Tipo de persona:                                                | Selectiona                                                                     | • BC                            | ccone primero el "Tipo de persona" | -                                                       |               | representada.                                                                                                    |
| Domicilio Fiscal                                                |                                                                                |                                 |                                    |                                                         |               |                                                                                                    |
| Calle y número:                                                 |                                                                                |                                 |                                    | Coldign Postul                                          |               | Capture el domicilio fiscal de la                                                                                                    |
| Calania                                                         |                                                                                |                                 |                                    |                                                         | 5             | persona representada.                                                                                                    |
| Entidad Federatha:                                              | Selectore                                                                      | • Municipie / Deleg             | eller: Seleccione                  | •                                                       |               |                                                                                                    |
| Documentos                                                      |                                                                                |                                 |                                    |                                                         |               | Adjunta en formato ndfilos dosumentos que se                                                                                                    |
| Acta-constitutiva                                               | y capia del acta de asamblea donde se acredite<br>estructura de la empresa, er | la actual<br>nu case:           |                                    |                                                         |               | solicitan, de la persona moral o física                                                                                                    |
|                                                                 | ck                                                                             | kda me i 🔍                      |                                    |                                                         |               | representada.                                                                                                    |
|                                                                 | Poder Notarial del Representar                                                 | te Legal :                      |                                    |                                                         | Seleccione    |                                                                                                    |
|                                                                 |                                                                                |                                 | 🖌 Agregar Persona Repr             | esentada 🕑 Cerrar                                       | Agregar Pe    | ersona Representada.                                                                                                    |
|                                                                 |                                                                                |                                 | 5 cars                             | a Protos prova contrat                                  |               |                                                                                                    |

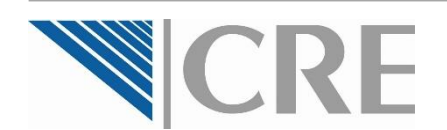

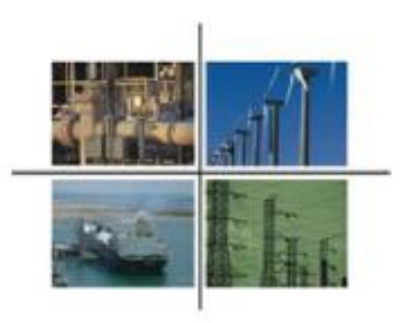

Para finalizar, firme y envíe la solicitud correspondiente.

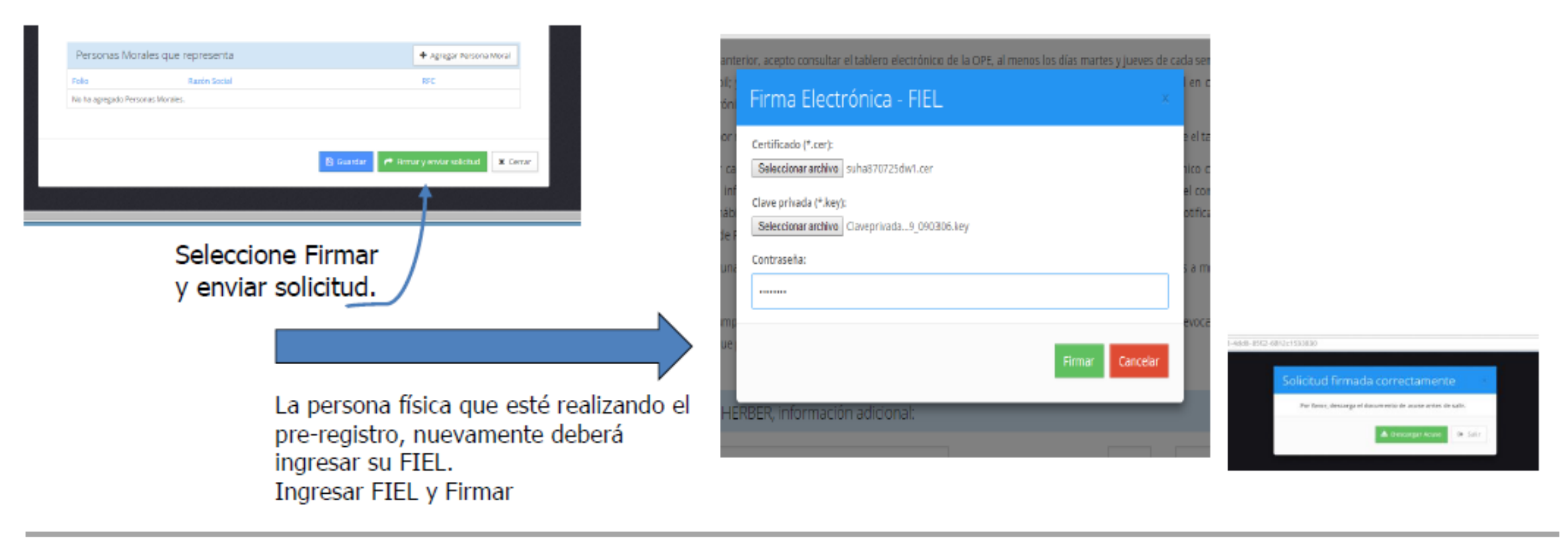

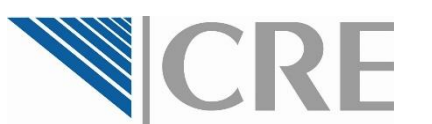

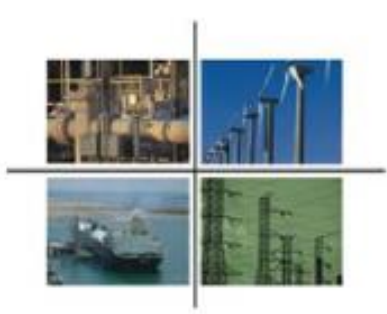

Si la solicitud de pre-registro se envió satisfactoriamente, en ése momento se generará el **Acuse de Recibo**, el cual podrá descargar.

| соменой несолисова не еменой                                                                                                 | Comisión Reguladora de Energía<br>Acuse de Recibo<br>Envió de Correspondencia Digital |
|----------------------------------------------------------------------------------------------------|---------------------------------------------------------------------------------------|
| ACUSE DE RECIBO del envío de com<br>la Comisión Reguladora de Energia.<br>Folio: XXXXX<br>Fecha de captura: 06/04/2016 10:03 | espondencia a través de la Oficialia de Partes Electrónica de                         |
| Semicente:<br>Nombre<br>Asunto:<br>Solicitud de Pre-registro e la Oficialia                                                  | oli 16 a.m.<br>a de Partes Electrónica (OPE)                                          |
| Descripción:<br>telleitual de Pre-registen a la OPE que<br>de medios de comunicación electrón<br>Cadena Original:            | e continue el formato de carta de acoptación de uso exclusivo<br>tica.                |

Asimismo, recibirá en la cuenta de correo electrónico proporcionada:

Correo registradoClave de acceso

Una vez que cuente con estos datos podrá ingresar al sistema para continuar con el **Paso 2. Solicitud de Inscripción al Registro de Comercializadores No Suministradores**.

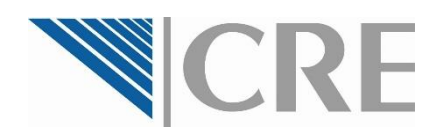

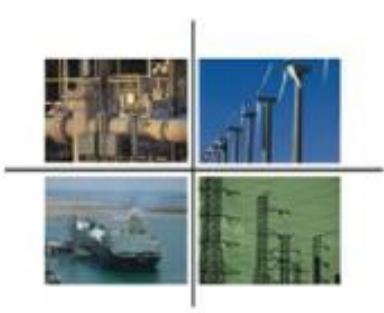

Al tener el pre-registro con la OPE, nuevamente, ingrese al sitio para el **Registro de Comercializadores No Suministradores** de la CRE y seleccione la opción **b)** Acceder a la OPE.

| gob mx                                                                    |                          |                                  |             |             |       |
|---------------------------------------------------------------------------|--------------------------|----------------------------------|-------------|-------------|-------|
|                                                                           | Blog                     | Multimedia                       | Prensa      | Agenda      | Accio |
| 3. Acceso a la Oficialía de Part                                          | tes Electr               | ónica                            |             |             |       |
| En este apartado encontrar<br>OPE.                                        | á los víncu              | Ilos para pre-r                  | egistrarse  | e y acceder | a la  |
| <ul> <li>a) Pre-Registro a la OPE</li> <li>b) Acceder a la OPE</li> </ul> | E                        |                                  |             |             |       |
| 4. Solicitudes Admitidas a Trá                                            | mite                     |                                  |             |             |       |
| • En este apartado podrá con<br>Registro de Comercializador               | sultar las<br>res no Sur | solicitudes ad<br>ninistradores. | mitidas a 1 | trámite al  |       |
| • Consultar                                                               |                          |                                  |             |             |       |

Ingrese los datos que le fueron enviados a su correo electrónico y presione **Iniciar**.

La primera vez que ingrese, el sistema le pedirá **cambiar la contraseña**.

| 1      | Oficialía de Partes Electrónica |
|--------|---------------------------------|
| Inicio | ) de Sesión                     |
|        | Correo electrónico              |
|        | Contraseña                      |
|        | → Iniciar                       |

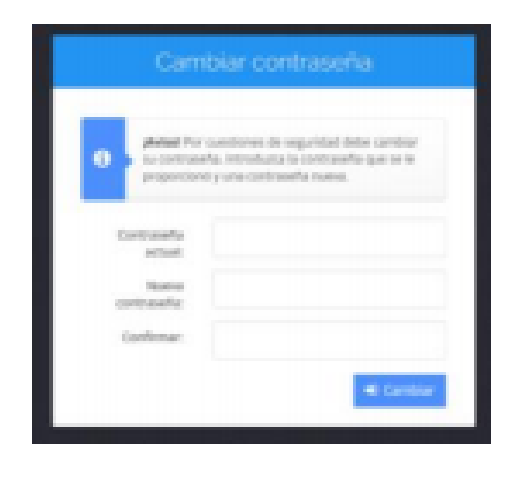

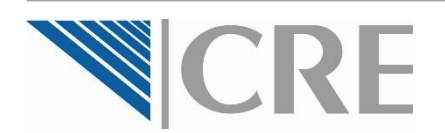

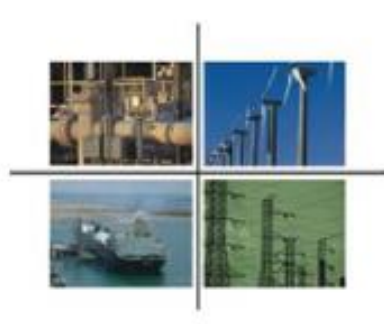

Una vez que ha cambiado la contraseña, se mostrará la página principal de la OPE.

En página la principal, seleccione la opción Registros del menú izquierdo, entre las opciones V desplegadas seleccione Registro de **Comercializadores** No Suministradores.

|                                                                                                    | Conoce la OPE 👻 | Manual de usuari              | o Contacto             |                                                                                                    |                           | 🥆 Luis Enriqu                                       | e Martínez                 | Rodríguez 🚽 |
|----------------------------------------------------------------------------------------------------|-----------------|-------------------------------|------------------------|----------------------------------------------------------------------------------------------------|---------------------------|-----------------------------------------------------|----------------------------|-------------|
| Solicitudes de permiso                                                                                                    | Tablero         | electrón<br>Tablero electróni | ico                    |                                                                                                    |                           |                                                     |                            |             |
| <ul> <li>Solicitud de permiso de<br/>comercialización de gas natural,<br/>petrolíferos, petroquímicos<br/>y/o servicios</li> <li>Captura de información<br/>de los comercializadores</li> </ul>                                                                                                    | Empresa:        | Seleccione                    |                        | ▼ Tema                                                                                                    | o permiso: Seleccion      | e                                                   |                            | •           |
| <ul> <li>de los comercializadores</li> <li>Registro de usuarios<br/>calificados</li> </ul>                                                                                                    | Principal       |                               | Emoroca                | Azunto                                                                                                    | A Pron                    | nociones enviadas                                   | Oficios re                 | ecibidos    |
| Registro de comercializadores,<br>no suministradores                                                                                                    |                 |                               | Empresa                |                                                                                                    | Tenias o Permiso          | recha de recepción                                  | Acuse                      | Proceso     |
| 9     Obligaciones GLP     •       Image: Constraint of the second second seco |                 | V-66240                       | SALVADOR<br>TANOS KURI | Captura de precios al público para estaciones de<br>servicio de petrolíferos para la empresa SALVADOR<br>TANOS KURI | PL/10033/EXP/ES/2015      | 01/11/2016 10:24:12                                 |                            | ۲           |
| Obligaciones CGMH                                                                                                    |                 | V-66239                       | SALVADOR<br>TANOS KURI | Captura de precios al público para estaciones de<br>servicio de petrolíferos para la empresa SALVADOR<br>TANOS KURI | PL/10033/EXP/ES/2015      | 01/11/2016 10:12:39                                 |                            | ۲           |
| Keporte de comercialización V                                                                                                    |                 | V-66238                       | SALVADOR<br>TANOS KURI | Captura de precios al público para estaciones de<br>servicio de petrolíferos para la empresa SALVADOR<br>TANOS KURI | A<br>PL/10033/EXP/ES/2015 | ctivar Windows<br>afrenział aciós:58 <sup>ara</sup> | a ac <mark>ti</mark> var V | Vindows.    |

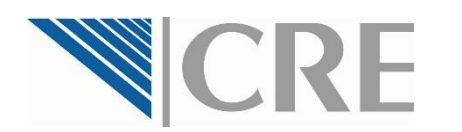

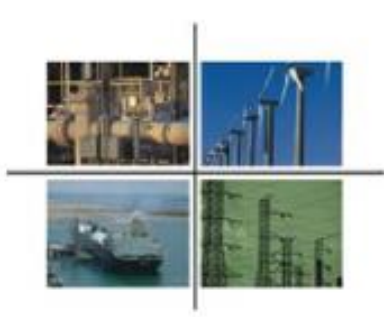

Al seleccionar Registro de Comercializadores No Suministradores se mostrará una ventana en donde se deberá elegir la persona física o moral que presentará la solicitud de inscripción al Registro.

- Si quien está realizado la solicitud de inscripción es un Representante Legal de una persona moral, deberá elegir el nombre de la empresa representada.
- Si quien está realizando la solicitud de inscripción es un Representante Legal de una persona física, deberá elegir el nombre de la persona representada.
- Si quien está realizando la solicitud de inscripción es una persona física que no requirió de un Representante Legal, no se mostrarán más opciones y deberá seleccionar su nombre.

Una vez que seleccione el nombre, presione Crear solicitud.

| Solicitud        | para la empresa |                                     | ×        |
|------------------|-----------------|-------------------------------------|----------|
| Seleccione una E | mpresa          |                                     | •        |
|                  |                 | <ul> <li>Crear solicitud</li> </ul> | X Cerrar |

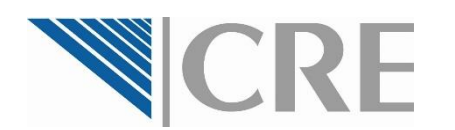

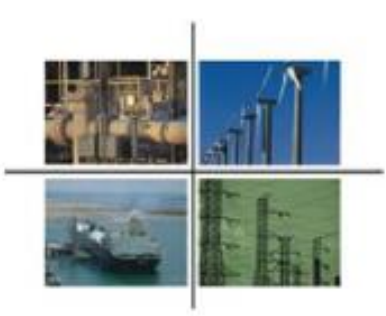

En la siguiente página se mostrará el Formulario para el Registro de Comercializadores No Suministradores.

A partir de aquí, como Solicitante, se entiende a la persona física o moral que desea inscribirse como Comercializador No Suministrador, no debe entenderse como Solicitante al Representante Legal.

En el formulario se irán expandiendo en secciones al presionar los botones +

| nstrucciones Generales                                                                                                    |                                                                                                    |                              | $\ominus$      |
|----------------------------------------------------------------------------------------------------|----------------------------------------------------------------------------------------------------|------------------------------|----------------|
| Instrucciones Generales                                                                                                    |                                                                                                    |                              |                |
| Para la correcta presentación de este formato de solicitud e integración de los docum                                                                                                    | ientos anexos, deberá                                                                                         | atender lo si                | guiente:       |
| <ul> <li>Este formato se llena con pleno conocimiento de que lo hace bajo protesta de de</li> <li>Presentar el formato llenado en su totalidad, mismo que deberá contener firma e solicitante o representante legal de la empresa solicitante, junto con los docume</li> <li>En el caso de que alguna información requerida en el formato no concierna al pr</li> <li>Al momento de entregar el presente formato de solicitud no es necesario entrego</li> </ul> | ecir verdad.<br>electrónica avanzada d<br>ntos anexos.<br>royecto, escribir "NC".<br>¡ar esta hoja de informa | e la persona<br>ación genera | i física<br>al |
| Documentos Anexos                                                                                                    |                                                                                                    | Activor W                    | lindows        |

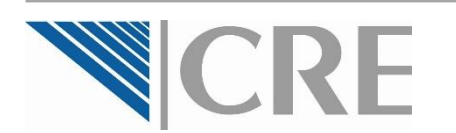

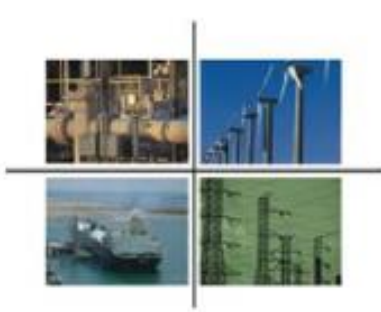

Como lo marca la **Disposición Administrativa de Carácter General sobre los Comercializadores No Suministradores**, el formulario tiene las siguientes secciones:

#### Parte I. Datos del Solicitante

Revise la información **pre-cargada** que se llenó en el **pre-registro**.

| I. Datos del Solicitante                                                                         | $\ominus$ |
|--------------------------------------------------------------------------------------------------|-----------|
| I.1 Información del solicitante                                                                  |           |
|                                                                                                  |           |
| Nombre, denominación o razón social:                                                             |           |
| Nombre, denominación o razón social:<br>LUIS ENRIQUE MARTINEZ RODRIGUEZ                          |           |
| Nombre, denominación o razón social:           LUIS ENRIQUE MARTINEZ RODRIGUEZ           R.F.C.: |           |

I.2 Domicilio Calle: Norte 57 Número Exterior: Número Interior: Colonia: Código Postal: Narvarte Municipio o Delegación: Entidad Federativa: . Cuauhtémoc Ciudad de México Población Teléfono con Clave LADA: Fax con clave LADA: **Correo Electrónico:** 

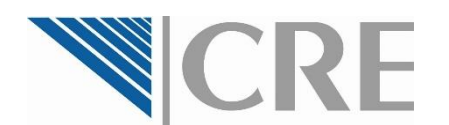

Capturé la información.

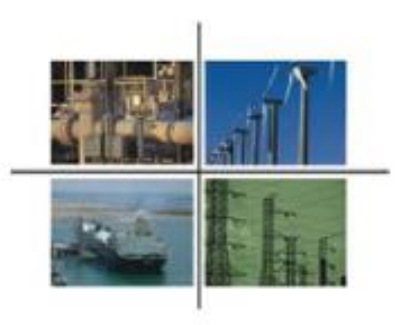

#### Parte I. Datos del Solicitante

| Mercantil: 🔘                                                                                                    | Datos de inscripción: 🔍                                                                                                    |
|----------------------------------------------------------------------------------------------------|----------------------------------------------------------------------------------------------------|
| :                                                                                                    |                                                                                                    |
|                                                                                                    |                                                                                                    |
|                                                                                                    |                                                                                                    |
|                                                                                                    |                                                                                                    |
|                                                                                                    |                                                                                                    |
| I.4 ENTIDADES Y DEPENDENCIA                                                                                           | S DE LOS GOBIERNOS FEDERAL, ESTATAL O MUNICIPAL O                                                                                             |
| I.4 ENTIDADES Y DEPENDENCIA<br>EMPRESAS PRODUCTIVAS DEL E<br>que acredita la existencia legal                         | AS DE LOS GOBIERNOS FEDERAL, ESTATAL O MUNICIPAL O<br>ESTADO. Datos de identificación del instrumento público<br>I de la solicitante          |
| I.4 ENTIDADES Y DEPENDENCIA<br>EMPRESAS PRODUCTIVAS DEL I<br>que acredita la existencia legal                         | S DE LOS GOBIERNOS FEDERAL, ESTATAL O MUNICIPAL O<br>ESTADO. Datos de identificación del instrumento público<br>de la solicitante             |
| I.4 ENTIDADES Y DEPENDENCIA<br>EMPRESAS PRODUCTIVAS DEL E<br>que acredita la existencia legal                         | S DE LOS GOBIERNOS FEDERAL, ESTATAL O MUNICIPAL O<br>ESTADO. Datos de identificación del instrumento público<br>de la solicitante             |
| I.4 ENTIDADES Y DEPENDENCIA<br>EMPRESAS PRODUCTIVAS DEL E<br>que acredita la existencia legal<br>Tipo de Instrumento: | AS DE LOS GOBIERNOS FEDERAL, ESTATAL O MUNICIPAL O<br>ESTADO. Datos de identificación del instrumento público<br>de la solicitante<br>Número: |

- Aplica únicamente si el solicitante es una persona moral.
- □ Capture el folio.

 Aplica únicamente si el solicitante es una entidad o una dependencia del gobierno federal, estatal o municipal, o una empresa productiva del estado.
 Capture la información.

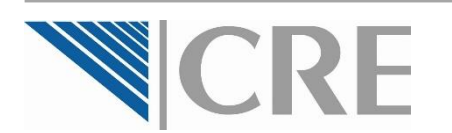

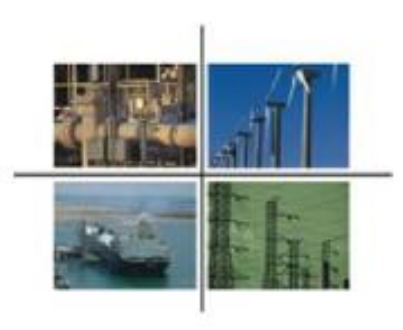

#### Parte I. Datos del Solicitante

Revise la información cargada a partir del pre-registro.

| 5 Nombre del representante legal (PERSONAS MORALES, ENTIDADES Y DEPENDENCIAS DE<br>OS GOBIERNOS FEDERAL, ESTATAL O MUNICIPAL O EMPRESAS PRODUCTIVAS DEL |  |
|----------------------------------------------------------------------------------------------------|--|
| STADO)                                                                                                    |  |
|                                                                                                    |  |

```
Nombre:
```

LUIS ENRIQUE MARTINEZ RODRIGUEZ

| Tipo de Instrumento:          | Número:                             |
|-------------------------------|-------------------------------------|
|                               |                                     |
| Fecha:                        | Notario público o Corredor público: |
|                               |                                     |
| Notaría o Correduría pública: | Localidad:                          |

Capture la información.

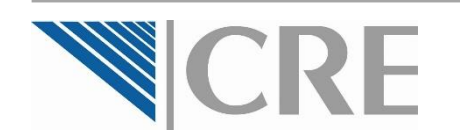

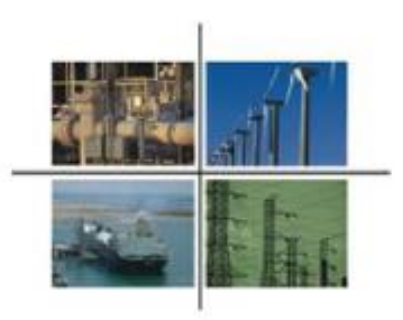

| I.7 Domicilio para oír y recibir n        | otificaciones           |
|-------------------------------------------|-------------------------|
| ¿Copiar dirección de la sección I.2?: ◎ S | í ® No                  |
| Calle:                                    |                         |
| Número Exterior:                          | Número Interior:        |
| Colonia:                                  | Código Postal:          |
| Entidad Federativa:                       | Municipio o Delegación: |
| Seleccione uno                            | Seleccione uno          |

| I.8 Autorización                                                                                         |           |
|----------------------------------------------------------------------------------------------------|-----------|
| ¿Autoriza a la CRE a notificar cualquier acto relacionado con esta solicitud vía correo<br>electrónico?: | ● Sí ● No |

Parte I. Datos del Solicitante

 Capture la información de los apartados
 I.7 Domicilio para oír y recibir notificaciones, y I.8 Autorización.

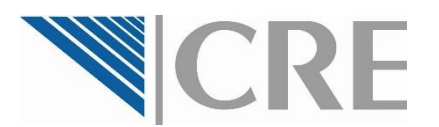

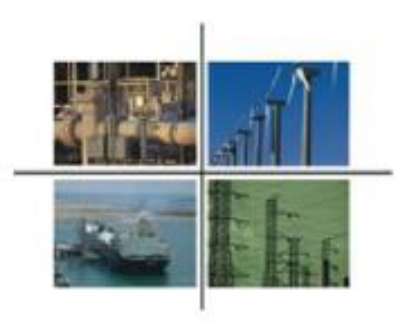

#### Parte II. Datos de Comercialización.

□ Capture la información de acuerdo a las actividades a las que solicita incorporarse como Comercializador no Suministrador.

| atos de la Comercialización                                                                                           | II.2 Importación y exportación de:                                                                                      |
|----------------------------------------------------------------------------------------------------|----------------------------------------------------------------------------------------------------|
| I.1 Realizar las transacciones de compraventa de:                                                                     | a) Energía eléctrica                                                                                                    |
| _                                                                                                    | <ul> <li>b) Envição clocanda</li> <li>b) Servicios Conexos que se incluvan en el Mercado Eléctrico Mavorista</li> </ul> |
| a) Energía eléctrica                                                                                                  |                                                                                                    |
| b) Servicios Conexos que se incluyan en el Mercado Eléctrico Mayorista                                                |                                                                                                    |
| c) Potencia                                                                                                    | II.3 Celebrar los contratos de Cobertura Eléctrica para realizar operacion                                              |
| ■ d) Derechos Financieros de Transmisión                                                                              | compraventa relativas a:                                                                                                |
| ■ e) Certificados de Energías Limpias                                                                                 |                                                                                                    |
| ) Cualquier otro producto que garantice la suficiencia de recursos para satisfacer la demanda eléctrica. Especifique: | 🗆 a) Energía eléctrica                                                                                                  |
|                                                                                                    | b) Servicios Conexos que se incluyan en el Mercado Eléctrico Mayorista                                                  |
|                                                                                                    | 🗆 c) Potencia                                                                                                    |
|                                                                                                    | d) Derechos Financieros de Transmisión                                                                                  |
|                                                                                                    | e) Certificados de Energías Limpias                                                                                     |

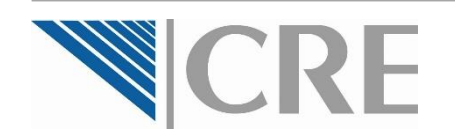

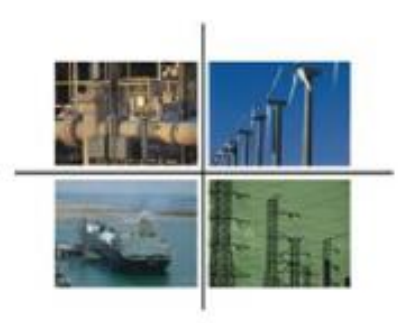

Parte II. Datos de Comercialización.

| III Información general del proyecto:       |                  |
|---------------------------------------------|------------------|
| a) Fecha estimada de inicio de operaciones: |                  |
| b) Dirección de oficinas administrativas:   |                  |
| Calle:                                      |                  |
| Número Exterior:                            | Número Interior: |
| Colonia:                                    | Código Postal:   |
|                                             |                  |

Capture la información general del proyecto como Comercializador no Suministrador.

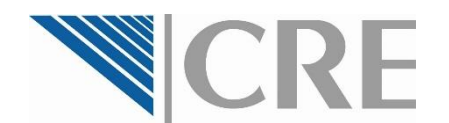

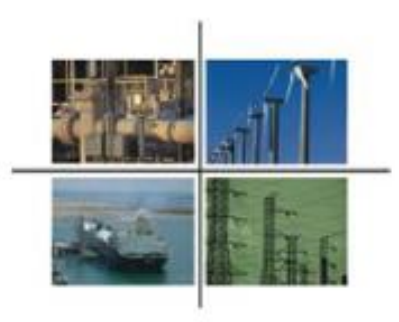

#### Parte III. Detalle de información adjunta a la solicitud.

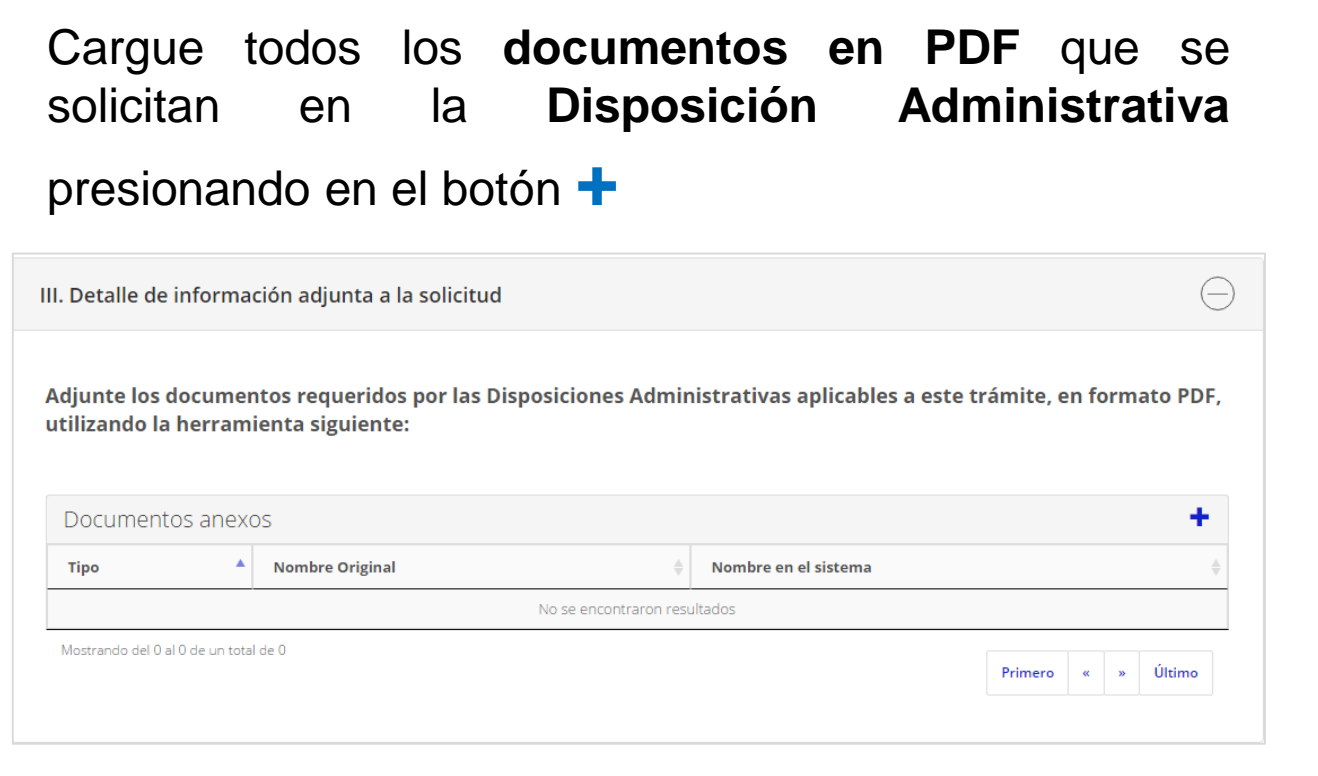

Seleccione primero el tipo de documento a cargar.

|     | Trámites Gobier                                                                                                    | no Partic   |
|-----|----------------------------------------------------------------------------------------------------|-------------|
| te  | Agregar documento                                                                                                    | ×<br>ato PD |
| nc  | Tipo de documento:                                                                                                    |             |
| um  | Seleccione una opción 🔹                                                                                                    |             |
| н.  | Seleccione una opción                                                                                                    |             |
| ıdo | Plan de negocios<br>Declaraciones fiscales de los últimos 3 años<br>Estados financieros dictaminados<br>Balance inicial<br>Diagrama esquemático que muestre la estructura accionaria y corporativa del capital social del s<br>Cartas de intención<br>Capacidad técnica<br>Comprobante de domicilio<br>Documentos de Identificación del Solicitante<br>Identificación del Representante Legal<br>Poder Notarial | solicitante |
|     | Documento de Acreditación                                                                                                    |             |

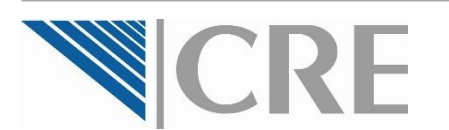

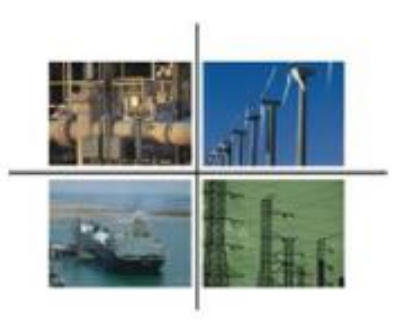

Se mostrará en la ventana la información que debe contener el tipo de documento a cargar.

| Tipo de documento:                                                                                                    |                                                                                                    |                                                                                 |                                                  |
|----------------------------------------------------------------------------------------------------|----------------------------------------------------------------------------------------------------|---------------------------------------------------------------------------------|--------------------------------------------------|
| Plan de negocios                                                                                                    |                                                                                                    |                                                                                 | τ.                                               |
| Documento:                                                                                                    |                                                                                                    |                                                                                 |                                                  |
|                                                                                                    |                                                                                                    |                                                                                 |                                                  |
| Indicacionos                                                                                                    |                                                                                                    |                                                                                 |                                                  |
| Anexar en documento digital<br>"Información general del pro<br>a. Descripción general del<br>b. Mercado y productos ol<br>c. Volumen de transaccior | zado el plan de negocio<br>recto", el cual deberá con<br>proyecto;<br>jetivo;<br>es por actividad estimac | s según lo especificado<br>ntener la siguiente infor<br>das para cada uno de lo | en la sección<br>mación:<br>s primeros 5 años de |
| operación;<br>d. Cualquier otra informac<br>provecto.                                                                                               | ón que estime convenie                                                                                    | nte que ayude a la mejo                                                         | or comprensión del                               |

Cargue el documento al presionar el botón azul con el clip.

Enseguida se abrirá una ventana para adjuntar el archivo a cargar, presione **Seleccionar archivo**, seleccione el archivo y después presione **Aceptar**.

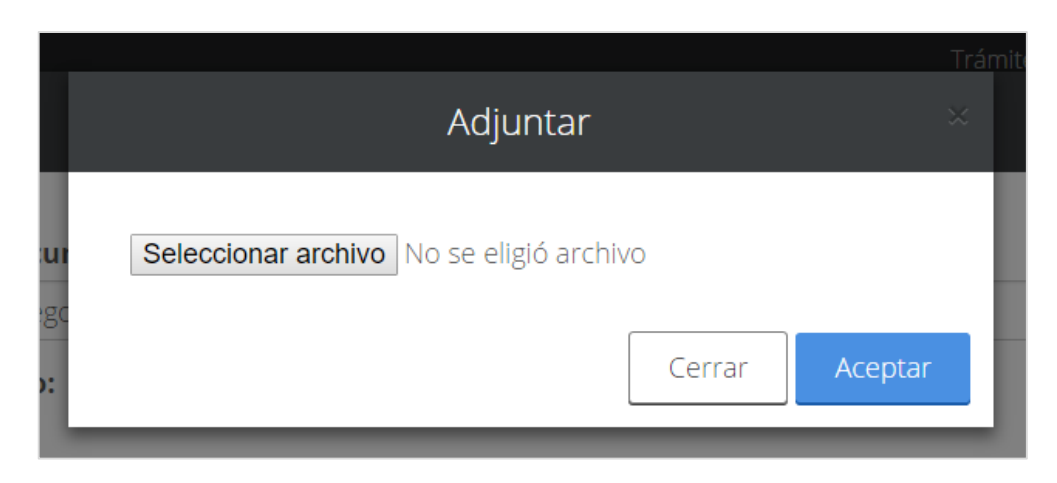

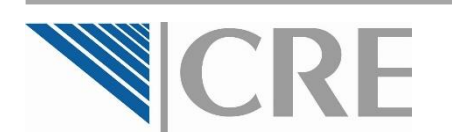

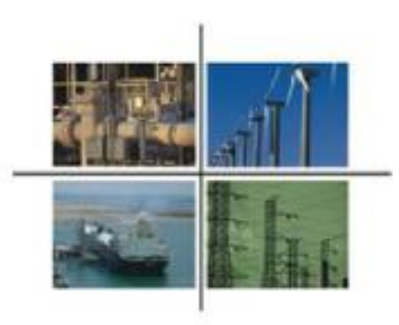

#### Parte III. Detalle de información adjunta a la solicitud.

Cuando haya cargado todos los documentos solicitados en la Disposición Administrativa, éstos se verán enlistados en el cuadro **Documentos Anexos**.

| Тіро                             | Nombre Original      | Nombre en el sistema                     |
|----------------------------------|----------------------|------------------------------------------|
| Plan de negocios                 | Plan de Negocios.pdf | 6d7ce2a0-e6a1-41af-9f76-68bf5aab8aca.pdf |
| Mostrando del <b>1 al 1</b> de 1 | elementos            | Primero « 1 » Último                     |

Para finalizar, el Representante Legal (si hay) deberá firmar y enviar la solicitud electrónicamente.

Si la solicitud fue enviada satisfactoriamente, el sistema de la OPE generará un número de turno virtual con el que podrá dar seguimiento a su solicitud de registro.

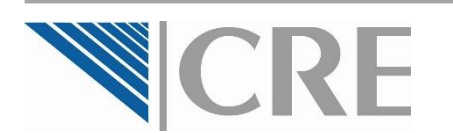

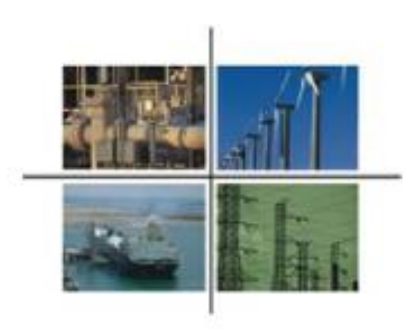

# ¡Gracias!

http://www.gob.mx/cre

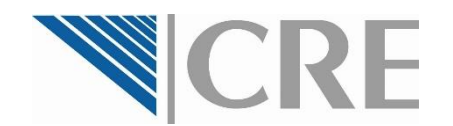